## Integración y resolución de problemas de Virtual Machine Manager

## Contenido

Introducción Overview Configuración de la integración de VM Procedimiento de alto nivel Tareas específicas de VM Verificación de la integración de VM Troubleshoot Verificación Lista de comprobación de flujo de trabajo y resolución de problemas

### Introducción

Este documento proporciona una lista de comprobación de alto nivel para configurar la integración de Virtual Machine Manager (VM) y, a continuación, le siguen algunos errores, errores y fallos comunes que se deben buscar. También cubre los comandos adicionales utilizados para resolver problemas comunes relacionados con el dominio de VM.

### Overview

La integración con VM permite vincular un VM (vCenter, SCVMM, etc.) a la infraestructura centrada en aplicaciones (ACI), de modo que las políticas se puedan poner a disposición de las máquinas virtuales de la misma forma que el hardware físico. ACI admite la configuración de varios dominios VM, que pueden ser una combinación de administradores de hipervisor. En First Customer Ship, solo se admitirá vCenter, pero no tardará mucho en agregar HyperV y otros hipervisores.

Los grupos de terminales (EPG) se utilizan de la misma manera con las máquinas virtuales que con los servidores sin software específico. La única diferencia es que con los extremos sin software específico normalmente se enlaza un EPG estáticamente a una hoja/interfaz, mientras que con las máquinas virtuales se enlaza el dominio de VM al EPG. Esto permite al controlador de infraestructura de políticas de aplicaciones (APIC) crear un switch virtual distribuido (DVS) dentro de vCenter al que se pueden agregar hosts. Una vez que se agregan los hosts de hipervisor (ESX) al DVS, el EPG está disponible para las máquinas virtuales como enlace de red (también conocido como grupo de puertos).

En esta figura, ACI EPG se muestra en vCenter como un grupo de puertos de red de máquina virtual .

| ardware Options Resources                                                                                              | Profiles VServices                                                                                   | Virtual Machine Version                                                                                        |
|----------------------------------------------------------------------------------------------------|----------------------------------------------------------------------------------------------------|----------------------------------------------------------------------------------------------------|
| Show All Devices                                                                                                    | Add Remove                                                                                           | Device Status<br>Connected                                                                                     |
| lardware                                                                                                    | Summary                                                                                              | Connect at power on                                                                                            |
| Memory     CPUs     Video card     VMCI device     SCSI controller 0     Hard disk 1     Network adapter 1             | 2048 MB<br>2<br>Video card<br>Restricted<br>LSI Logic Parallel<br>Virtual Disk<br>IxVM_Backplane     | Adapter Type<br>Current adapter: VMXNET 3<br>MAC Address<br>00:50:56:94:00:08<br>C Automatic C Manual APIC EPG |
| <ul> <li>Network adapter 2</li> <li>Network adapter 3</li> </ul>                                                       | vmm-ucs ixia Ix_Intern<br>vmm-ucs ixia Ix_Intern                                                     | DirectPath I/O                                                                                                 |
| <ul> <li>Network adapter 4</li> <li>Network adapter 5</li> <li>Network adapter 6</li> <li>Network adapter 7</li> </ul> | vmm-ucs ixia Ix_Intern<br>vmm-ucs ixia Ix_Intern<br>vmm-ucs ixia Ix_Intern<br>vmm-ucs ixia Ix_Intern | Network Connection<br>Network label:                                                                           |
| Network adapter 9<br>Network adapter 9                                                                                 | vmm-ucs ixia Ix_Intern<br>vmm-ucs ixia Ix_Intern                                                     | vmm-ucs ixia Ix_Internal-2 (vmm-ucs-vcenter)       Port: 254                                                   |

## Configuración de la integración de VM

Se requieren varios pasos al configurar la integración con VM. Un paso que falta hará que la configuración no se aplique a vCenter o que las VM puedan pasar tráfico a través del fabric. Los pasos de alto nivel se enumeran con una explicación de lo que permite cada paso. Para obtener más información y procedimientos, consulte las guías de configuración y/o el NPI de formación.

#### Procedimiento de alto nivel

Las tareas previas son:

- Crear el arrendatario
- Crear el dominio de puente (BD)
- Asignar subredes IP adecuadas al BD
- Crear un perfil de entidad adjunto asociado (AEP)
- Cree el perfil del switch
- Creación del grupo de políticas de interfaz
- Crear el perfil de interfaz

### Tareas específicas de VM

 Cree el dominio vCenter. VM Networking > VM Provider VMware > Create VM ProviderAquí configura el dominio lógico de la máquina virtual que incluye las credenciales definitivas del vCenter, los detalles del host del vCenter los enlazan a continuación. También crea/asigna el conjunto de VLAN que utilizará este dominio de VM. El grupo VLAN debe incluir todas las VLAN que utilizan sus VM. El último paso es asignar este dominio de VM al AEP creado anteriormente. El AEP debería haber estado previamente vinculado al Grupo de Políticas de Interfaz y al Perfil de Interfaz con respeto. Esto permite que el dominio VM sea accesible en interfaces de hoja definidas. Básicamente, indique a ACI dónde se conectan los hipervisores para este dominio de VM al fabric. Si no asocia el AEP, la hoja nunca se programará con los EPG relacionados. Asegúrese de que el nombre del vCenter Datacenter coincide exactamente.Esta figura muestra el nombre del centro de datos del controlador de VM en APIC frente a

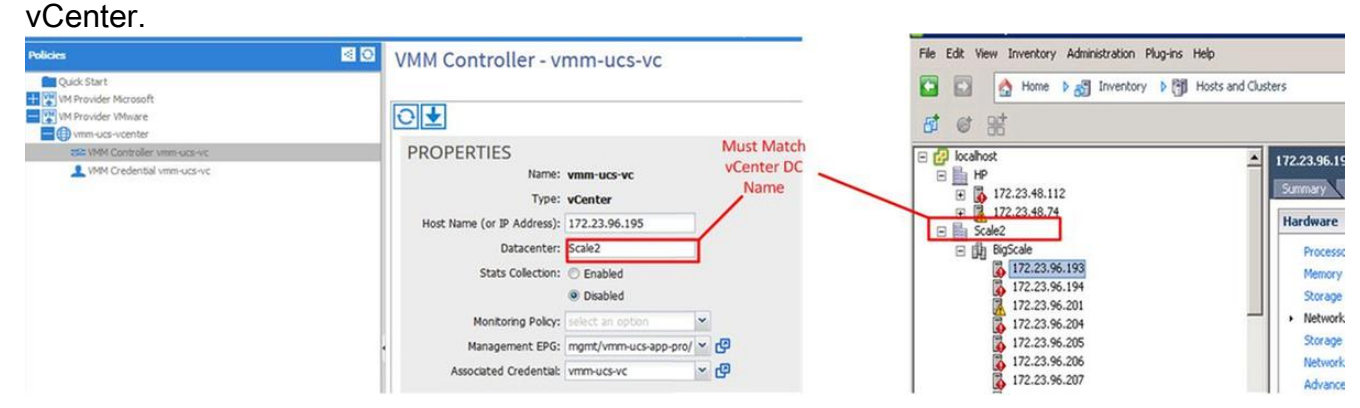

2. Enlazar EPG al dominio de VM. Arrendatarios > Arrendatarios X > Perfiles de aplicación > Aplicación X > EPG de aplicación > EPG X > Dominios (VM y Baremetal)Esta tarea hace que el EPG esté disponible para el dominio VM, que incluye todas las VM en los hosts DVS asociados. La única opción que no es elegir el perfil de dominio de VM es establecer la inmediatez de la implementación y resolución de políticas. Esto indica al APIC que presione el EPG y la configuración relacionada con los folletos AEP asociados inmediatamente, o sólo cuando una VM se conecta que está asociada con ese EPG/Grupo de puertos (a petición). On Demand es la opción predeterminada y preferida para la ampliación de recursos.Esta figura muestra cómo agregar un asociado de dominio de VM a

| noose the VMM domain to asso   | ciate    |  |
|--------------------------------|----------|--|
| VMM Domain Profile: vmm-ucs-   | vcenter) |  |
| Deploy Immediacy: 🔘 Immed      | iate     |  |
| On De                          | mand     |  |
| Resolution Immediacy: () Immed | late     |  |
| On De                          | mand     |  |
|                                |          |  |

completaron todas las tareas previas, la configuración se habrá completado.

#### Verificación de la integración de VM

EP

DVS se crea en vCenter. Tan pronto como se cree el dominio VM, el DVS se debe crear en vCenter. Para verificar que se creó, desde el cliente de VI navegue a **Inicio > Inventario > Redes**. El DVS debe estar presente junto con el nombre dado al proveedor de VM.

| 🕝 localhost - vSphere Client                                      |                             |            |
|-------------------------------------------------------------------|-----------------------------|------------|
| File Edit View Inventory Administration Plug-ins Help             |                             |            |
| 🖸 🖸 🔥 Home 🕨 🚮 Inventory 🕨 🧟 Networking                           |                             |            |
| 4 10 2 2                                                          |                             |            |
| E Calhost                                                         | vmm-ucs-vcenter             |            |
| Scale2                                                            | Summary Networks F          | Ports Reso |
| vmm-ucs-vcenter                                                   | General                     |            |
| wmm-ucs-vcenter-DVUplinks-105                                     | Manufacturer:               | VM         |
| vmm-ucs ixia ESX-201                                              | Version:                    | 5.1        |
| vmm-ucs ixia Ix_Internal-1<br>vmm-ucs ixia Ix_Internal-2          | Hosts:<br>Virtual Machines: | 9<br>93    |
| vmm-ucs ixia Ix_Internal-3                                        | Networks:                   | 10         |
| vmm-ucslixialixia-test-vc-down     vmm-ucslixialixia-test-vc-down | Total Ports:                | 10         |
|                                                                   | Available Ports:            | 11-        |
| vmm-ucs/ixia/vmk-vmotion                                          | DirectPath I/O:             | Su         |
| Q client_2010                                                     |                             |            |
| 💿 Ix VM Backplane                                                 | Commands                    |            |

#### Troubleshoot

Si no ve el DVS creado en vCenter, verifique los fallos en la sección VM Networking > VM Domain . El culpable probable es la conectividad de capa 2 simple. Asegúrese de que el EPG de administración asociado al host vCenter utilice el BD correcto. Normalmente, este será el BD dentro de la banda.

EPG programados en la hoja - Mientras se cree el DVS y se hayan asignado VM al grupo de puertos/EPG correcto y se hayan encendido las VM, debe ver tanto el BD como el EPG programados en los switches de hoja conectados al hipervisor.

#### Verificación

Conéctese a la hoja a través de SSH. Puede hacerlo directamente o desde el APIC. La conexión desde el APIC permite hacer referencia al nombre DNS en lugar de determinar la IP de hoja y utilizar la ficha para completar automáticamente el nombre de hoja.

| 22   | enet | CE        | vlan-305                  |
|------|------|-----------|---------------------------|
| 21   | enet | CE        | vxlan-16646014            |
| 13   | enet | CE        | vxlan-16777209, vlan-4093 |
|      |      |           |                           |
| VLAN | Туре | Vlan-mode | Encap                     |

leaf101#

Desde aquí puede ver que el BD está correctamente programado en la hoja con VLAN 21 interna. Para el transporte intrafabric a través de este BD, el sistema utiliza VXLAN 16646014. La VLAN de encapsulación (wire-vlan) es 305. Ésta es la VLAN que el host verá en el grupo de puertos DVS. Ésta es una de las VLAN extraídas del conjunto VLAN conectado.

| 😨 VMM-Test VMM-Test-App 🕦 |  | 6 |
|---------------------------|--|---|
| VLAN ID: 305              |  |   |
| Wirtual Machines (1)      |  |   |

Verifique Visore para ver la configuración esperada. En este ejemplo, el nombre EPG es 'Test\_DB".

| Share Browser Webbc   PIC Object Store Browser   Filter   Class or DN: un/thr/VMM-Test/App/epg-Test_DB   Phoperty: Op: Vall:   Vaperty: Op: Vall:   Vaperty: Op: Vaperty:   Vaperty: Op: Vaperty:   Vaperty: Op: Vaperty:   Vaperty: Op: Vaperty:   Vaperty: Op: Vaperty:   Vaperty: Op: Vaperty:   Vaperty: Op: Vaperty:   Vaperty: Op: Vaperty:   Vaperty: Op: Vaperty: <th>(+ + 0</th> <th>visore.html?f=children&amp;a=uni/tn-VMM-Test/an-VMM-Test-Ann/eng-Test_DB</th> <th>T C</th>                                                                                                    | (+ + 0                   | visore.html?f=children&a=uni/tn-VMM-Test/an-VMM-Test-Ann/eng-Test_DB | T C |
|----------------------------------------------------------------------------------------------------|--------------------------|----------------------------------------------------------------------|-----|
| Since Browser Webbr       Image: Since Browser Since Since Sin                                             |                          |                                                                      |     |
| PC Object Store Browser<br>Filter<br>Tass or DN: uni/In-VMM-Test/App/Opg-Test_DB<br>Property: Op: == Vall: Val2:<br>Run Query<br>isplav URI of last query<br>/api/node/mo/uni/tn-VMM-Test/App/epg-Test_DB.xml?query-target=children<br>isplav last response<br>otal objects show: 5<br>FrKsBd                                                                                                    | 🍛 🗆 🖬 🖬 🛛 🔛 🛄 🛄 🛄 💭      |                                                                      |     |
| Filter         Class or DN: un/th-VMM-Test/App/epg-Test_DB         Property:       Op: Vall: Val2:         Run Query         isplay URI of last query         isplay URI of last query         <td colspan="2</td> <td>APIC Object Store Browse</td> <td>r</td> <td></td>                                                                                                    | APIC Object Store Browse | r                                                                    |     |
| uni/m-VMM-TestApp/epg-Test_DB         Property:                                                                                                    |                          | Filter                                                               |     |
| Property: <ul> <li></li></ul>                                                                                                    | Class or DN: uni/tn-VMM  | /l-Test/ap-VMM-Test-App/epg-Test_DB                                  |     |
| Run Query         hisplax URI of last query         hisplax URI of last query         hisplax URI of last query         fapi/node/mo/uni/vest/ap-VMM-Test-App/epg-Test_DB.xml?query-target=children         hisplax last response         bisplax last response         total objects show: 5         total objects show: 5                                                                                                    | Property:                | Op: == Val1: Val2:                                                   |     |
| hisplay URI of last query<br>vapi/node/mo/uni/URI of last query-<br>tapi/node/mo/uni/URI of last query-tast above and tables above and tables above and tables above and tables above above and tables above above abo | Run Query                |                                                                      |     |
| yajinode/mo/uni/t-tVM4-Test/App/epg-Test_DB.xml?query-target=children       2         target tesponse       frRsBd       2         thildAction       in/in-tVM4-Test/App/epg-Test DB/rsbd & Mill@ 2       2         thildAction       in/in-tVM4-Test/App/epg-Test DB/rsbd & Mill@ 2       2         thildAction       in/in-tVM4-Test/App/epg-Test DB/rsbd & Mill@ 2       2         thildAction       in/in-tVM4-Test/App/epg-Test DB/rsbd & Mill@ 2       2         thildAction       in/in-tommor/monepg-default @ Mill@ 2       2         thildAction       in/in-tommor/monepg-default @ Mill@ 2       2         thildAction       in/in-commor/monepg-default @ Mill@ 2       2         thildAction       in/in-commor/monepg-default @ Mill@ 2       2         thildAction       in/in-commor/monepg-default @ Mill@ 2       2         thildAction       in/in-commor/monepg-default @ Mill@ 2       2         thildAction       in/in-commor/monepg-default @ Mill@ 2       2         thildAction       in/in-commor/monepg-default @ Mill@ 2       2         thildAction       in/in-commor/monepg-default @ Mill@ 2       2         thildAction       in/in-commor/monepg-default @ Mill@ 2       2         thildAction       in/in-commor/monepg-default @ Mill@ 2       2         thildAction       in                                                                                                    | Display URI of last quer | Y                                                                    |     |
| Insplay last response         Insplay last response                                                                                                    | /api/node/mo/uni/t       | n-VMM-Test/ap-VMM-Test-App/epg-Test_DB.xml?query-target=children     |     |
| Insplay last response         Insplay last response                                                                                                    |                          |                                                                      |     |
| fxRsBd         2           childAction         1           dn         uni/m-VMM-Test/ap-VMM-Test-App/epg-Test DB/rsbd & hill @ 20           forceResolve         vss           ocore         vss           coven         ocal           nonTs         014-07-11711:42:18.939+00:00           nonPoIDn         uni/m-common/monepg-default & bill @ 20           rtage         formed           nonPoIDn         formed           nonPoIDn         nonPoIDn         nonPoIDn           nonPoIDn         nonPoIDn         nonPoIDn           nonPoIDn         nonPoIDn         nonPoIDn           nonPoIDn         nonPoIDn         nonPoIDn           nonPoIDn         nonPoIDn         nonPoIDn           nonPoIDn         nonPoIDn         nonPoIDn           nonPoIDn         nonPoIDn         nonPoIDn           nonPoIDn         nonPoIDn         nonPoIDn           nonPoIDn         nonPoIDn         nonPoIDn           nonPoIDn         nonPoIDn         nonPoIDn           nonPoIDn         nonPoIDn         nonPoIDn           nonPoIDn         nonPoIDn         nonPoIDn           nonPoIDn         nonPoIDn         nonPoIDn                                                                                                    | Display last response    |                                                                      |     |
| frksBd     2       childAction     in/in-VMM-Test/ap/epg-Test DB/rsbd & MII @ D       dn     un/in-VMM-Test/ap/epg-Test DB/rsbd & MII @ D       forceResolve     ys       cown     local       icown     local       nonPolDn     un/in-common/monepg-default & MII @ D       rype     no       icown     formed       icown     icown       icown     icown       icown     icownon/monepg-default & MII @ D       icown     icownon/monepg-default & MII @ D                                                                                                    | Total objects shown: 5   |                                                                      |     |
| childAction       win/tn-VMM-Test/ap./VMM-Test-App/epg-Test DB/rsbd & bill @ 20         dn       win/tn-VMM-Test/ap./Pgg-Test DB/rsbd & bill @ 20         forceResolve       yes         cown       local         nodTs       2014-07-11T11:42:18.939+00:00         nonPolDn       win/tn-common/monepg-default & bill @ 20         Type       mod         state       formed         none       mod                                                                                                    |                          | fvRsBd                                                               | 2   |
| dn       wi/m-VMM-Test/ap-VMM-Test-App/epg-Test DB/rsbd & >hill @ @         forceResolve       yes         icOwn       local         modTs       2014-07-11T11:42:18.939+00:00         monPolDn       wi/tn-common/monepg-default & >hill @ @         Type       mo         state       formed         none       model                                                                                                    | childAction              |                                                                      |     |
| forceResolveyesicownlocalmodTs2014-07-11T11:42:18.939+00:00monPolDnuni/tn-common/monepg-default < blace                                                                                                    | dn                       | uni/tn-VMM-Test/ap-VMM-Test-App/epg-Test_DB/rsbd 《 》ItI.             |     |
| IcownIocalmodTs2014-07-11T11:42:18.939+00:00monPoIDnuni/tn-common/monepg-default 	 > Inil @TypemoinoperationformedtateQualnone                                                                                                    | forceResolve             | yes                                                                  |     |
| modTs       2014-07-11T11:42:18.939+00:00         monPolDn       uni/tn-common/monepg-default 	 liki@@         Type       mo         state       formed         none       none                                                                                                    | lcOwn                    | local                                                                |     |
| monPolDn       uni/tn-common/monepg-default < > Inil @          rType       mo         state       formed         none       none                                                                                                    | modTs                    | 2014-07-11T11:42:18.939+00:00                                        |     |
| Type     mo       state     formed       stateQual     none                                                                                                    | monPolDn                 | uni/tn-common/monepg-default 《 》IIII 99                              |     |
| stateQual none                                                                                                    | rType                    | mo                                                                   |     |
| stateQual none                                                                                                    | state                    | formed                                                               |     |
|                                                                                                    | stateQual                | none                                                                 |     |
| status                                                                                                    | status                   |                                                                      |     |
| CI fvBD                                                                                                    | tC1                      | fvBD                                                                 |     |
| ContextDn                                                                                                    | tContextDn               |                                                                      |     |

| tDn                | uni/tn-VMM-Test/BD-VMM-Test-BD 《 》III.                            |  |
|--------------------|-------------------------------------------------------------------|--|
| tRn                | BD-VMM-Test-BD                                                    |  |
| tType              | name                                                              |  |
| tnFvBDName         | VMM-Test-BD                                                       |  |
| uid                | 0                                                                 |  |
|                    | fvRsCustQosPol                                                    |  |
| childAction        |                                                                   |  |
| dn                 | uni/tn-VMM-Test/ap-VMM-Test-App/epg-Test_DB/rscustQosPol & > III. |  |
| forceResolve       | yes                                                               |  |
| lcOwn              | local                                                             |  |
| modTs              | 2014-07-11T11:42:18.939+00:00                                     |  |
| monPolDn           | uni/tn-common/monepg-default < 🔌 hl 🕕 🕖                           |  |
| rType              | mo                                                                |  |
| state              | formed                                                            |  |
| stateQual          | default-target                                                    |  |
| status             |                                                                   |  |
| tC1                | qosCustomPol                                                      |  |
| tContextDn         |                                                                   |  |
| tDn                | uni/tn-common/qoscustom-default 《 》IIII 3                         |  |
| tRn                | qoscustom-default                                                 |  |
| tType              | name                                                              |  |
| tnQosCustomPolName |                                                                   |  |

|              | fvRsPathAtt                                                                                               | 2 |
|--------------|----------------------------------------------------------------------------------------------------|---|
| childAction  |                                                                                                    |   |
| dn           | uni/tn-VMM-Test/ap-VMM-Test-App/epg-Test_DB/rspathAtt-[topology/pod-1/paths-101/pathep-[eth1/25]] < 🔊 📖 💷 |   |
| encap        | vlan-305                                                                                                  |   |
| forceResolve | no                                                                                                    |   |
| instrImedcy  | lazy                                                                                                    |   |
| lcC          |                                                                                                    |   |
| lcOwn        | local                                                                                                    |   |
| modTs        | 2014-07-11T13:56:18.122+00:00                                                                             |   |
| mode         | regular                                                                                                   |   |
| rType        | mo                                                                                                    |   |
| state        | unformed                                                                                                  |   |
| stateQual    | none                                                                                                    |   |
| status       |                                                                                                    |   |
| tCl          | fabricPathEp                                                                                              |   |
| tDn          | topology/pod-1/paths-101/pathep-[eth1/25] 《 》Idl 🕕 🥨                                                      |   |
| tType        | mo                                                                                                    |   |
| uid          | 15374                                                                                                    |   |

# Lista de comprobación de flujo de trabajo y resolución de problemas

Esta figura se puede utilizar para una representación de imágenes, así como para una lista de comprobación para la integración con VM.

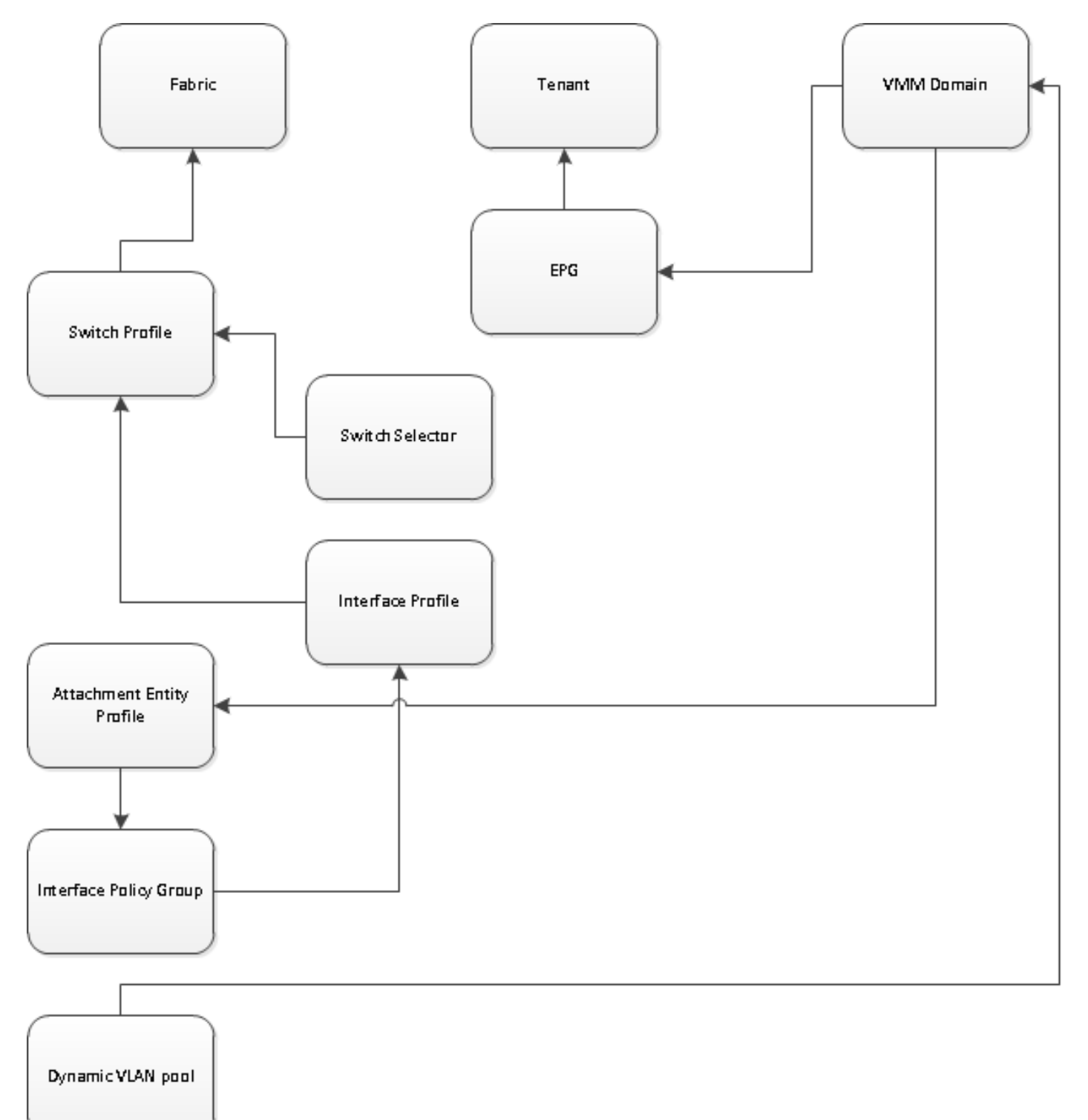